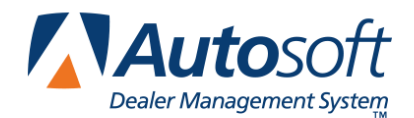

Your Autosoft FLEX DMS integrates with the Subaru Parts Catalog so you can import parts from the EPC into the Parts Queries screen in the Parts application. From there, you can add the parts to a counter slip, repair order, parts order, or quote. This guide will help you properly set up and use the Parts Catalog interface. If you have any questions about importing the information into your FLEX DMS system, call the Autosoft Customer Support Center at 1-800-473-4630, extension 2006.

## Setting up Interface for the Subarunet.com EPC

No special installation is required for the interface. However, you need to ensure that you have the Subaru inventory source mapped to a Subaru parts price tape. Use the instructions below to verify your inventory source price tape mapping.

- 1. Click **Parts** on the FLEX DMS main menu.
- 2. Click **Setup & Updates** on the Parts menu.
- 3. Click **Operating Defaults** on the System Setup & Updates menu.
- 4. Verify you are in the correct inventory source. To change the source, click the banner at the top of the screen or press F5. Select the Subaru inventory source in the source list that appears.

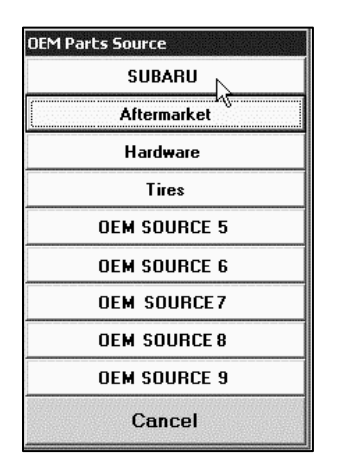

5. Verify the **Path to OEM Parts Tape** field contains the location where the Subaru part price tape is located.

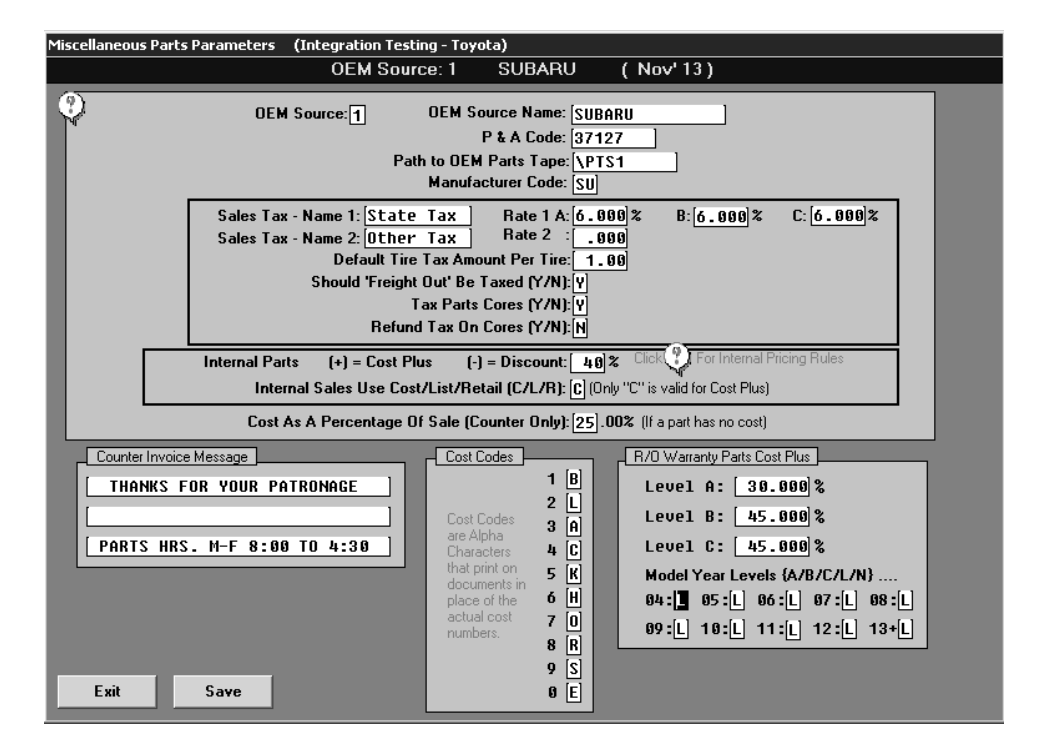

- 6. Click Save to save changes (or Exit if you did not make changes).
- 7. Click **OK** when prompted that you must add settings for each source.
- 8. Click Exit.

## Using the Subarunet "Export Cart" capability

- 1. Create your shopping cart.
- 2. Click the **Export to Autosoft** button.

| I SUBARU                         |                               | Electronic Parts Catalog          |                 |                                                           |      |                |                     |                    |               |  |
|----------------------------------|-------------------------------|-----------------------------------|-----------------|-----------------------------------------------------------|------|----------------|---------------------|--------------------|---------------|--|
| Search 🔻                         | View Data 🔻                   | Category Go To Figure View Cart H | ielp 🔻          | Vehicle: 2008 Legacy 2.5GT spec.B 6MT (4S3BL696X83207550) |      |                |                     |                    |               |  |
| Cart Add Item to Cart Clear Cart |                               |                                   | 🖉 Add Chemicals | ld Chemicals 🏼 🥬 Maint.                                   |      |                |                     | Export to AutoSoft |               |  |
| Delete                           | Part Code                     | Description                       | Part Number     | 5                                                         | Quan | Avail (WH:032) | On Hold             | Price              | Bulletin      |  |
|                                  | 0232S                         | CASTLE NUT                        | 023212010       |                                                           | 2    | J214           |                     | 0.84               |               |  |
| ٢                                | M55006                        | BOLT                              | 901550060       |                                                           | 2    | <b>1</b> 4     |                     | 0.70               |               |  |
|                                  | 34170                         | UNIVERSAL JOINT ASSEMBLY-STEERING | 34170AG021      | S                                                         | 1    | <b>7</b>       |                     | 192.70             |               |  |
| ٢                                | 34110                         | STEERING GEAR BOX ASSEMBLY        | 34110AG07A      |                                                           | 1    | 0              |                     | 699.96             |               |  |
|                                  |                               |                                   |                 |                                                           |      |                | Total Price: 894.20 |                    |               |  |
|                                  | @2014, Subaru of America, Inc |                                   |                 |                                                           |      |                |                     |                    | America, Inc. |  |

3. Click the **Save** on the Save dialog that opens. The dialog will be set to the proper directory and filename. *Do not make changes to this information*.

| 🛓 Save                           | ×           |
|----------------------------------|-------------|
| Save In: TEMP                    | - A A A B E |
|                                  |             |
|                                  |             |
|                                  |             |
|                                  |             |
| File Name: SubaruParts.xml       |             |
| Files of <u>Type</u> : All Files | -           |
|                                  | Save Cancel |

## Importing the Parts into FLEX DMS

You can import the parts to the Queries screen. From there, you can add the parts to a counter slip, repair order, order, or quote.

- 1. Click **Parts** on the FLEX DMS main menu.
- 2. Click Queries on the Parts menu.
- 3. Verify you are in the correct inventory source. To change the source, click the banner at the top of the screen or press F5. Select the Subaru inventory source in the source list that appears.
- 4. Click Imager List. The parts are loaded onto the screen.

| 📽 Parts Queries |                 |                       |               |                |                               |                |                   | _ 🗆 X       |
|-----------------|-----------------|-----------------------|---------------|----------------|-------------------------------|----------------|-------------------|-------------|
| OEM Source:     | 1 SUBARU        |                       |               |                |                               |                |                   |             |
| 0               |                 |                       |               | I              | Press<br>ALT+F7<br>log lost s | to<br>ale None | Estimate - Pricin | q Levels    |
| Part Numbe      | ar R/Q          | Location 0/H 0.       | /0 Descripti  | ion            | D/N                           | Li             | st Retail         | Estimate    |
| 023212010 20    |                 |                       | NUT CASTLE    |                |                               |                | .84               | .84         |
| 901550060       |                 |                       | BOLT          |                |                               | 280            | .70               | .70         |
| 34170AG022      | [_1]0[          |                       | UNIV JT AY    |                |                               | 16.2           | 192.70            | 192.70      |
| 34110AG07A      | I_10[           |                       | STEERING GEAL | R B            | 1.598                         | 507            | 699.96            | 699.96      |
|                 |                 |                       |               |                |                               |                |                   |             |
| [               |                 |                       |               |                |                               |                |                   |             |
| L               |                 |                       |               |                |                               |                |                   |             |
| [               |                 |                       |               |                |                               |                |                   |             |
| [               |                 |                       |               |                |                               |                |                   |             |
| [               |                 |                       |               |                |                               |                |                   |             |
| [               |                 |                       |               |                |                               |                |                   |             |
|                 |                 |                       |               |                |                               |                |                   |             |
|                 |                 |                       |               |                |                               |                |                   |             |
| [               |                 |                       |               |                |                               |                |                   |             |
|                 |                 |                       |               |                |                               |                |                   |             |
| Temp List 1     | Femp List 2 Tem | ip List 3 Temp List 4 | Temp List 5   | Temp List 6    | Tem                           | p List 7       | Temp List 8       | Temp List 9 |
| Load Job List   | Save Job List   | Dump To               | Page 1        | Quotes         |                               | Imag           | ger List          | Parts Kits  |
| Exit            | Print List      | Search Base           | QwikLook      | View Order Que |                               | Clear List 1   |                   | Reserved    |

Tip: If you integrate with multiple parts catalogs, Click Load Job List and click Subaru to load the Subaru catalog list.

5. Use the **Dump To** button to add the parts to the necessary document.